| Parties / Events                                                                                                    | Step 1: Log into TEKControl & click this Parties/Events button.                                                                                                    | Step 2: Click<br>on "Add New"<br>+ Add New                                                                                                    |
|----------------------------------------------------------------------------------------------------|----------------------------------------------------------------------------------------------------|----------------------------------------------------------------------------------------------------|
| Name *<br>John's Birthday Party<br>Description<br>The notes you enter here will be visible to<br>ahead and guardhouse scheduling needs                                                                                                    | o the Director of Security for the purposes of planning                                                                                                    | Step 3: Guests will <u>not</u> be able to<br>enter or use passes outside of<br>the times you select.                                                                                                    |
| Start Date *          Image: Start Date *         Image: Start Date *         Imag | End Date *<br>12/3/24 07:00 PM<br>Notification Threshold (min)<br>Visitor Arrival Before Start:                                                                                                    | Step 4: Type in your guest's First<br>and Last name (Optional: email<br><sup>C</sup> or phone number if you wish to<br>send ePasses).                                                                                                    |
| Select Existing VisitorsSelect Visitor Visitor First Name Visitor Last Nam Add Visitor                                                                                                    | e Email Phone                                                                                                    | Step 5: Then click "Add Visitor".<br>Step 6: Repeat for each guest.                                                                                                    |
| Step 4: C<br>Step 5: F<br>informa<br>phone a<br>send ePa<br>NOTE: D<br>Step 6: C<br>and cho                                                                                                    | Click "Download CSV Template"<br>Fill in the template with<br>tion of all your guests (email and<br>re optional; used if you want to<br>asses).<br>To not erase titles in Row 1.<br>Click "select file to import visitors"<br>ose the file you just created. | A1 $\checkmark$ $fx \sim FirstName$ A       B       C       D       E         1       FirstName       LastName       Email       Phone         2       3       -       -       -         3       -       -       -       -         4       -       -       -       -         5       -       -       -       -         6       -       -       -       -         7       -       -       -       -         8       -       -       -       -         9       -       -       -       -         10       VisitorPartyLis       +       :       - |
| Add Visitor Downloa<br>Current Party Attendees<br>First Name Last Na<br>Save Save and Send                                                                                                    | Id CSV TemplateSelect File To Import Visitor<br>me Email Phone<br>LE-Pass Cancel                                                                                                    | Step 7: Scroll Down to<br>Review the guests you have<br>entered in Steps 4 thru 6.<br>Step 8: Click "Save"<br>(if you have entered emails<br>and/or phone numbers,<br>click "Save and Send ePass")                                                                                                    |
| MARKSMAN<br>SECURITY CORPORATION                                                                                                    | Châțeau Élan Services S                                                                                                    | LLC<br>Management                                                                                                    |